## Dotykový panel pro spolupráci

Referenční příručka

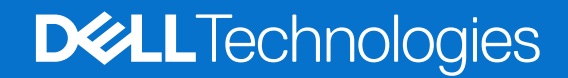

Březen 2024 Rev. A01

#### Poznámky, upozornění a varování

(i) POZNÁMKA: POZNÁMKA označuje důležité informace, které umožňují lepší využití produktu.

VÝSTRAHA: UPOZORNĚNÍ varuje před možným poškozením hardwaru nebo ztrátou dat a obsahuje pokyny, jak těmto problémům předejít.

MAROVÁNÍ: VAROVÁNÍ upozorňuje na potenciální poškození majetku a riziko úrazu nebo smrti.

© 2023–2024 Dell Inc. nebo dceřiné společnosti. Všechna práva vyhrazena. Dell Technologies, Dell a ostatní ochranné známky jsou ochranné známky společnosti Dell Inc. nebo dceřiných společností. Ostatní ochranné známky mohou být ochranné známky svých vlastníků.

# Obsah

| Kapitola 1: Úvod                                                  | 4 |
|-------------------------------------------------------------------|---|
| Podporované počítače a požadované aplikace                        | 4 |
| Spárování systému Teams s dotykovou podložkou pro spolupráci      | 5 |
| Kapitola 2: Konfigurace dotykové podložky pro spolupráci          | 6 |
| Kapitola 3: Konfigurace haptické dotykové podložky pro spolupráci | 7 |
|                                                                   |   |
| Kapitola 4: Odstraňování problémů                                 | 9 |

Váš počítač je integrován s ovládacími klávesami pro spolupráci na dotykové podložce, což zlepšuje průběh spolupráce během hovorů v aplikaci Zoom nebo Teams.

POZNÁMKA: Podívejte se na video, jak používat a nakonfigurovat dotykovou podložku pro spolupráci, na stránce www.dell.com/
 collaboration-touchpad. Nebo postupujte podle pokynů v této příručce a nakonfigurujte dotykovou podložku pro spolupráci.

| Ovládací prvky | Funkce                                                                                                    |
|----------------|----------------------------------------------------------------------------------------------------|
|                | Zapnutí nebo vypnutí kamery<br>• Bílá ikona: Kamera je zapnutá.<br>• Červená ikona: Kamera je vypnutá.         |
| ſŢ.            | Chcete-li sdílet obrazovku, klepněte jednou. Dalším klepnutím sdílení ukončíte.                                |
| $\Box$         | Zobrazení nebo skrytí okna chatu Ikona bliká, když dostanete novou zprávu v chatu.                             |
| Ŷ              | Zapnutí nebo vypnutí mikrofonu<br>• Bílá ikona: Mikrofon je zapnutý.<br>• Červená ikona: Mikrofon je ztlumený. |

#### Tabulka 1. Ikony pro ovládání spolupráce a jejich funkce

#### Tabulka 2. Ovládací klávesy na dotykové podložce pro spolupráci

#### Klávesy pro ovládání spolupráce

Klávesy pro ovládání kamery a mikrofonu se po ztlumení rozsvítí červeně.

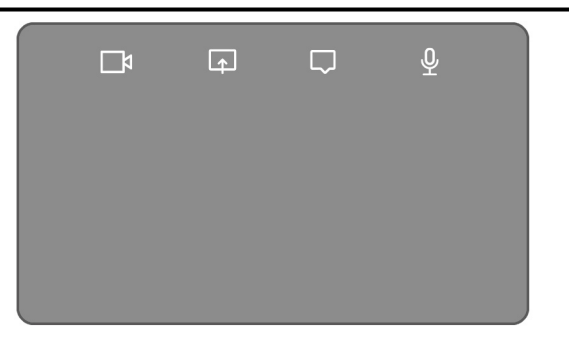

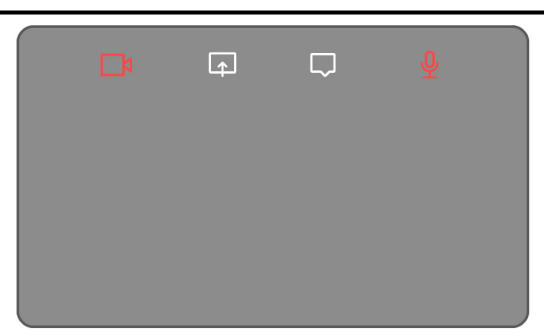

### Podporované počítače a požadované aplikace

V následující tabulce jsou uvedeny požadované verze aplikací pro váš počítač:

| Т | abulka | 3. | Počítače | a | požadované | aplikace |  |
|---|--------|----|----------|---|------------|----------|--|
|   |        |    |          |   |            |          |  |

| Požadované<br>aplikace                           | Latitude 9330                                                                                                    | Latitude 9440 2 v 1 | Latitude 7350<br>Ultralight<br>Latitude 7450<br>Ultralight | Odpojitelné<br>zařízení<br>Latitude 7350<br>s klávesnicí pro<br>spolupráci | Latitude 9450 2 v 1 |  |
|--------------------------------------------------|----------------------------------------------------------------------------------------------------|---------------------|------------------------------------------------------------|----------------------------------------------------------------------------|---------------------|--|
| Dell Optimizer                                   | Verze 4.1.3 a vyšší                                                                                                    |                     |                                                            | Verze 4.2.0 a vyšší                                                        |                     |  |
| Klient Zoom                                      | Verze 5.9.3 a vyšší                                                                                                    |                     |                                                            |                                                                            |                     |  |
| Aplikace Zoom<br>a Teams pro<br>práci nebo školu | Klasická verze aplikace Teams: Verze 1.6.00.24078 a vyšší<br>Nová verze aplikace Teams: Verze 23285.3607.2525.937 a vyšší |                     |                                                            |                                                                            |                     |  |

#### Tabulka 3. Počítače a požadované aplikace (pokračování)

| Požadované<br>aplikace            | Latitude 9330 | Latitude 9440 2 v 1 | Latitude 7350<br>Ultralight<br>Latitude 7450<br>Ultralight | Odpojitelné<br>zařízení<br>Latitude 7350<br>s klávesnicí pro<br>spolupráci | Latitude 9450 2 v 1 |
|-----------------------------------|---------------|---------------------|------------------------------------------------------------|----------------------------------------------------------------------------|---------------------|
| (desktopová aplikace<br>Windows). |               |                     |                                                            |                                                                            |                     |

# Spárování systému Teams s dotykovou podložkou pro spolupráci

- POZNÁMKA: Ujistěte se, že máte na počítači nainstalované nejnovější verze aplikace Dell Optimizer a aplikace Zoom nebo Teams pro práci nebo školu.
- POZNÁMKA: Chcete-li během hovoru v systému Teams použít ikony pro ovládání spolupráce, musíte spárovat aplikaci Teams pro práci nebo školu s dotykovou podložkou pro spolupráci. Toto párování je nutné pouze jednou nebo po instalaci aplikace Dell Optimizer na počítač.
- (i) POZNÁMKA: Při prvním použití aplikace Teams pro práci nebo školu bude nutné povolit rozhraní API pro aplikace třetích stran, aby bylo možné aktivovat pokročilé funkce dotykové podložky.

Když se po instalaci aplikace **Dell Optimizer** poprvé připojíte ke schůzce v systému Teams, zobrazí se dialogové okno **Nový požadavek na připojení**. Vyberte možnost **Povolit**, aby ikony pro ovládání dotykové podložky pro spolupráci fungovaly. Aplikace Teams se spáruje s dotykovou podložkou pro spolupráci. Při úspěšném spárování provede dotyková podložka pro spolupráci synchronizaci ikon mikrofonu a kamery se stavem schůzky v systému Teams.

POZNÁMKA: V případě odinstalování nebo přeinstalování aplikace Dell Optimizer je nutné aplikaci Teams pro práci nebo školu znovu spárovat s dotykovou podložkou pro spolupráci.

K těmto situacím může dojít, pokud jste ignorovali nebo zablokovali nový požadavek na připojení pro spárování aplikace **Teams pro práci nebo školu** s dotykovou podložkou pro spolupráci:

- Pokud jste po zobrazení výzvy k povolení dotykové podložky pro spolupráci v rámci připojení aplikace Teams vybrali možnost
   Blokovat, můžete ji v aplikaci Teams odblokovat v části Nastavení > Ochrana soukromí. Vyberte možnost Správa rozhraní API a povolte možnost Rozhraní API pro aplikace třetích stran.
- Pokud však nevyberete možnost Povolit nebo Blokovat, platnost dialogového okna Nový požadavek na připojení skončí a ikony dotykové podložky pro spolupráci budou v nespárovaném stavu s bílými ikonami LED.
- Pokud během schůzky v systému Teams znovu kliknete na libovolnou ikonu dotykové podložky pro spolupráci, znovu se zobrazí dialogové okno se žádostí o připojení.

# 2

## Konfigurace dotykové podložky pro spolupráci

**POZNÁMKA:** K úpravám nastavení dotykové podložky pro spolupráci budete potřebovat aplikaci Dell Optimizer. Potřebujete-li další informace, vyhledejte výraz **Dell Optimizer** ve znalostní bázi na adrese www.dell.com/support.

- 1. Klikněte na tlačítko Start a vyhledejte výraz Dell Optimizer.
- 2. Na domovské obrazovce aplikace Dell Optimizer v části Přizpůsobit zařízení Dell vyberte možnost Dotyková podložka pro spolupráci.
- 3. Úpravou těchto nastavení nakonfigurujte dotykovou podložku pro spolupráci:

#### Tabulka 4. Nastavení dotykové podložky pro spolupráci v aplikaci Dell Optimizer

| Nastavení        | Funkce                                                                                                    |  |  |  |
|------------------|----------------------------------------------------------------------------------------------------|--|--|--|
| lkony spolupráce | Zobrazení nebo skrytí ikon ovládacích prvků na dotykové podložce Pomocí přepínače zapněte či vypněte jednotlivé ikony. Pokud je ikona vypnutá, nezobrazí se během hovoru, zatímco ostatní ikony se stále zobrazují.                                                                                                    |  |  |  |
| Jas ikon         | Úprava jasu ikon ručně nebo automaticky podle okolního světla                                                                                                    |  |  |  |
| Preference       | <ul> <li>Zaškrtnutím tohoto políčka se:</li> <li>povolí blikání, pokud se v konferenčním hovoru zobrazí nová zpráva v chatu,</li> <li>aktivují ikony na dotykové podložce po dvojitém klepnutí namísto jednoho,</li> <li>spustí upozornění, když je zapnuté ztlumení mikrofonu (F4) nebo bezpečnostní zámek SafeShutter (F9).</li> </ul> |  |  |  |

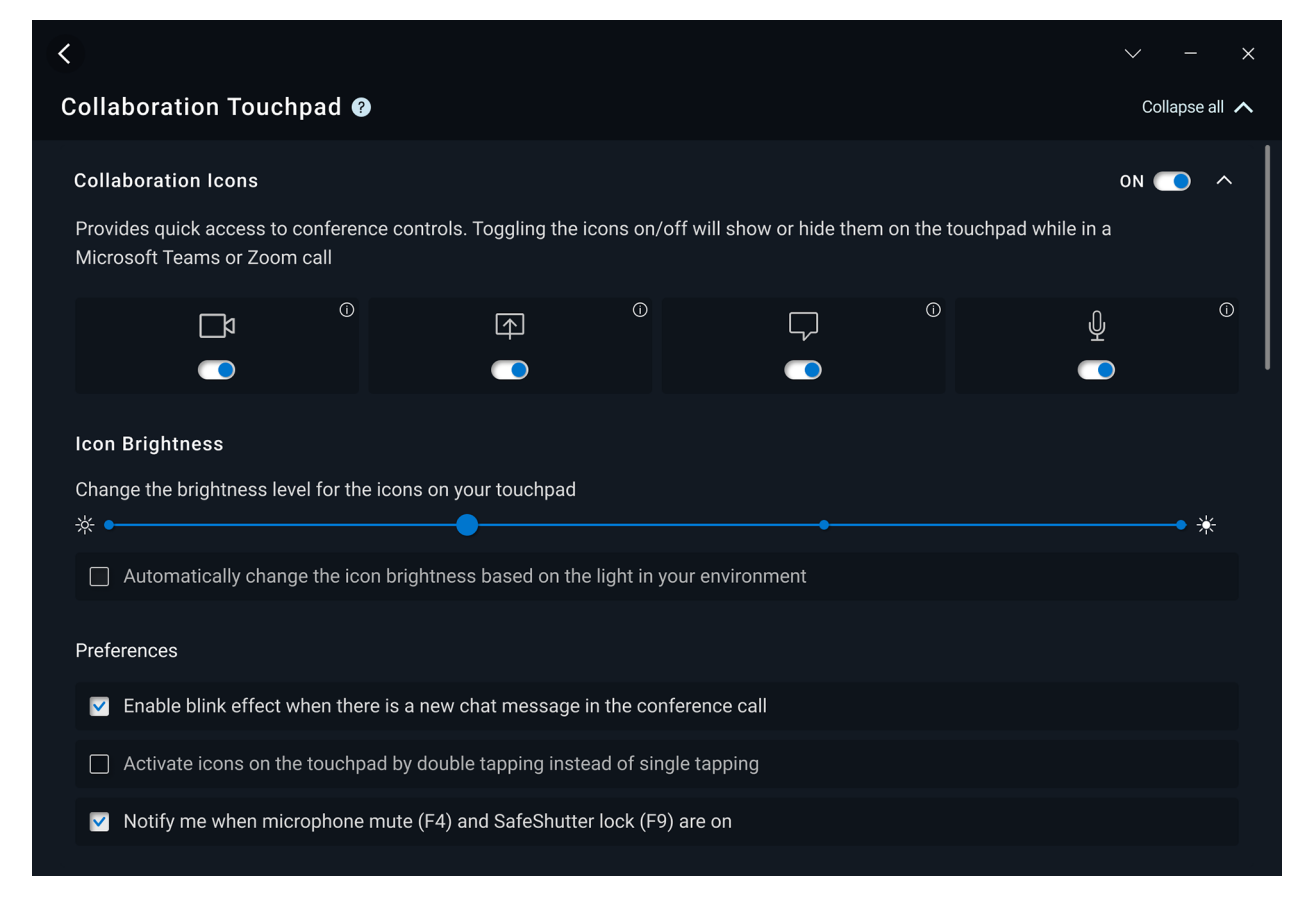

Obrázek 1. Nastavení dotykové podložky pro spolupráci v aplikaci Dell Optimizer

### 3

## Konfigurace haptické dotykové podložky pro spolupráci

Dotyková podložka pro spolupráci s haptickou odezvou je podporována na těchto počítačích:

- Latitude 9440 2 v 1
- Latitude 9450 2 v 1

V závislosti na operačním systému lze u haptické zpětné vazby nastavit čtyři úrovně citlivosti.

V operačním systému Windows 11 postupujte následovně:

- 1. Přejděte do Nastavení > Bluetooth a zařízení > Dotyková podložka.
- 2. Přepněte možnost Zpětná vazba dotykové podložky na ZAPNUTO.
- 3. Posunutím parametru Intenzita doleva nebo doprava zvolte preferovanou úroveň dotykové citlivosti.

| = ≡<br>Blue    | settings<br>setooth & devices > Touchpad                            |                                         |
|----------------|---------------------------------------------------------------------|-----------------------------------------|
| ₽              | Touchpad                                                            | On 🥌 🗸                                  |
| Gesture        | s & interaction                                                     |                                         |
| $\Im$          | Cursor speed                                                        |                                         |
| ***            | Touchpad feedback<br>Get tactile signals when you use your touchpad | On 🦲 🧆                                  |
|                | Intensity 🙃                                                         | • • • • • • • • • • • • • • • • • • • • |
| Ð              | Taps                                                                | ~                                       |
| ÷              | Scroll & zoom                                                       | ~                                       |
| S              | Three-finger gestures                                               | ~                                       |
| Ð              | Four-finger gestures                                                | ~                                       |
| Related        | settings                                                            |                                         |
| More<br>Pointe | touchpad settings<br>r icons and visibility                         | C                                       |
| Adva           | nced gestures                                                       | >                                       |

#### Obrázek 2. Zpětná vazba dotykové podložky v operačním systému Windows 11

V operačním systému Windows 10 lze haptickou odezvu nastavit v aplikaci Dell Optimizer. Postupujte následujícím způsobem:

1. Klikněte na tlačítko Start a vyhledejte výraz Dell Optimizer.

2. Na domovské obrazovce aplikace Dell Optimizer v části Přizpůsobit zařízení Dell vyberte možnost Dotyková podložka pro spolupráci.

| ¢                            |   |                                             |   |                            | ~ | - | × |
|------------------------------|---|---------------------------------------------|---|----------------------------|---|---|---|
| Elevate Your Dell Experience |   |                                             |   |                            |   |   |   |
| Applications ①               | > | Audio 🛈                                     | > | <sup>(</sup> ণু) Network ত |   | > |   |
| () Power ()                  | > | Presence Detection ①<br>Ready to be enabled |   |                            |   |   |   |
| Customize Your Dell Devices  |   |                                             |   |                            |   |   |   |

Obrázek 3. Možnosti nabídky aplikace Dell Optimizer

3. V části Haptická odezva dotykové podložky nastavte pomocí posuvníku preferovanou úroveň haptické odezvy na dotykové podložce.

| Touchpad Haptics                                                                            | on 💽 \land |
|---------------------------------------------------------------------------------------------|------------|
| Customize the level of intensity for the haptic response on your touchpad                   |            |
| 25% •                                                                                       | • 100%     |
| Windows Touchpad Settings I<br>Further customize your touchpad in Windows Touchpad Settings |            |

Obrázek 4. Nastavení haptické odezvy dotykové podložky v aplikaci Dell Optimizer

### Odstraňování problémů

Pokud se na dotykové podložce při hovoru v aplikacích Zoom nebo Teams nezobrazují ikony, může to mít následující příčiny:

#### Tabulka 5. Odstraňování problémů

| Scénář                                                                                                    | Řešení                                                                                                    |
|----------------------------------------------------------------------------------------------------|----------------------------------------------------------------------------------------------------|
| Dotyková podložka pro spolupráci nefunguje, když zahájíte druhý<br>(souběžný) konferenční hovor.                                                         | Chcete-li znovu získat přístup k ovládacím prvkům dotykové<br>podložky pro spolupráci, ukončete všechny další konferenční<br>hovory.                                                                                                    |
| Dotyková podložka pro spolupráci nefunguje ve webové verzi<br>aplikace <b>Zoom</b> nebo <b>Teams</b> .                                                   | Dotyková podložka pro spolupráci funguje pouze s aplikací <b>Zoom</b><br>pro stolní počítače a s aplikací <b>Teams</b> pro práci nebo školu<br>(desktopová aplikace Windows).<br>(j) POZNÁMKA: Aplikace <b>Teams pro domácnosti</b> nebo <b>Teams</b><br>pro webový prohlížeč nejsou podporovány. |
| Dotyková podložka pro spolupráci nefunguje, pokud je počítač<br>v režimu tabletu, stanu nebo stojanu.                                                    | <ul> <li>Chcete-li znovu získat přístup k ovládacím prvkům dotykové podložky pro spolupráci, změňte režim na stolní počítač nebo notebook:</li> <li>natočením počítače zpět do úhlu 120 stupňů nebo</li> <li>připojením klávesnice k obrazovce a nastavením do režimu notebooku.</li> </ul>       |
| Dotyková podložka pro spolupráci se během hovoru vypne, když<br>přejedete prstem zleva doprava nebo zprava doleva na horním<br>okraji dotykové podložky. | Přejetím prstem zprava doleva nebo zleva doprava dotykovou<br>podložku pro spolupráci znovu povolíte.                                                                                                    |
| lkony dotykové podložky pro spolupráci se při zahájení hovoru přes<br>aplikaci Teams nezobrazují.                                                        | V aplikaci Teams přejděte do části Nastavení > Ochrana<br>soukromí> Rozhraní API pro aplikace třetích stran > Správa<br>rozhraní API a povolte rozhraní API pro aplikace třetí strany.                                                                                                    |

() POZNÁMKA: Pokud jsou hardwarové ovládací klávesy F4 (ztlumení mikrofonu) a F9 (vypnutí kamery) aktivní, přepisují funkci dotykové podložky.

Pokud je například aktivní klávesa F4 (hardwarový mikrofon ztlumen) a mikrofon dotykové podložky pro spolupráci je zapnutý (ikona mikrofonu na dotykové podložce pro spolupráci je bílá, neztlumeno), je nutné při konferenčním hovoru zrušit ztlumení hardwarového mikrofonu pomocí klávesy F4.

### Nápověda a kontakt na společnost Dell

### Zdroje pro vyhledání nápovědy

Informace a nápovědu k produktům a službám Dell můžete získat v těchto zdrojích samoobslužné pomoci.

#### Tabulka 6. Zdroje pro vyhledání nápovědy

| Zdroje pro vyhledání nápovědy                                                                                                    | Umístění zdrojů                                                                                                    |  |  |
|----------------------------------------------------------------------------------------------------|----------------------------------------------------------------------------------------------------|--|--|
| Informace o produktech a službách společnosti Dell                                                                                                    | www.dell.com                                                                                                    |  |  |
| Тіру                                                                                                    | ·••                                                                                                    |  |  |
| Kontaktujte oddělení podpory                                                                                                    | V hledání Windows zadejte text Contact Support a poté<br>stiskněte klávesu Enter.                                                                                                    |  |  |
| Nápověda k operačnímu systému online                                                                                                    | www.dell.com/support/windows                                                                                                    |  |  |
|                                                                                                    | www.dell.com/support/linux                                                                                                    |  |  |
| Přistupujte ke špičkovým řešením, diagnostice, ovladačům<br>a souborům ke stažení a získejte více informací o počítači<br>prostřednictvím videí, návodů a dokumentů. | Počítač Dell má jedinečný identifikátor v podobě výrobního čísla<br>nebo kódu Express Service Code. Chcete-li zobrazit relevantní<br>podpůrné zdroje k počítači Dell, zadejte výrobní číslo nebo kód<br>Express Service Code na stránce www.dell.com/support.                                                                                              |  |  |
|                                                                                                    | Další informace o umístění výrobního čísla u vašeho počítače<br>naleznete v části Vyhledání výrobního čísla u vašeho počítače.                                                                                                    |  |  |
| Články znalostní databáze Dell                                                                                                    | <ol> <li>Přejděte na web www.dell.com/support.</li> <li>V liště nabídky na horní straně stránky vyberte možnost<br/>Podpora &gt; Znalostní báze.</li> <li>Do vyhledávacího pole na stránce Znalostní báze vložte klíčové<br/>slovo, téma nebo modelové číslo. Po kliknutí nebo ťuknutí na<br/>ikonu vyhledávání se zobrazí odpovídající články.</li> </ol> |  |  |

### Kontaktování společnosti Dell

Informace o kontaktování společnosti Dell ohledně prodeje, technické podpory a záležitostí týkajících se zákaznického servisu naleznete na webu www.dell.com/contactdell.

(i) POZNÁMKA: Dostupnost se liší v závislosti na zemi/oblasti a produktu a některé služby nemusí být ve vaší zemi/oblasti k dispozici.

**POZNÁMKA:** Pokud nemáte aktivní internetové připojení, můžete najít kontaktní informace na nákupní faktuře, balicím seznamu, účtence nebo v katalogu produktů společnosti Dell.

5